## Web Arayüzü

Bağlantı Ayarları ekranında ERP Servis Ayarları sekmesindeki ayarların dolu olması gerekir. ERP servis ayarları tanımlanarak Kontrol Et butonu ile girilen bilgilerin doğruluğu kontrol edilip ayarların kaydedilmesi gerekir.

| 📃 Bağlantı Ayarla     | arı                    |              |                  | ×         |
|-----------------------|------------------------|--------------|------------------|-----------|
| Sunucu Bilgileri 🛛 🕅  | /eri Tabanına Yedekle  | Web Ayarları | ERP Servis Ayarl | arı       |
| ERP Rest Servis Adr   | esi http://localhost:3 | 32001        |                  |           |
| ERP Kullanıcı Adı     | LOGO                   |              |                  |           |
| ERP Kullanıcı Şifresi | ****                   |              |                  |           |
| ERP Firma Numarası    | 1                      |              |                  |           |
| ERP Veri Tabanı Adı   | TIGER                  |              |                  |           |
|                       |                        |              | К                | ontrol Et |
|                       |                        |              |                  |           |
|                       |                        |              |                  |           |
|                       |                        |              |                  |           |
|                       |                        |              |                  |           |
|                       |                        |              |                  |           |
|                       |                        |              |                  |           |
|                       |                        |              |                  |           |
|                       |                        |              |                  |           |
|                       |                        |              |                  |           |
|                       |                        |              |                  |           |
|                       |                        |              |                  |           |
|                       |                        |              | Kaydet           | Vazgeç    |

Logo Mind Navigator Web modülü için kullanıcı sayısı, Navigator modülü için alınan kullanıcı sayısı kadardır. Excel'de, Web'de ya da mobil uygulamada açılan her oturum (aynı kullanıcı adıyla ya da farklı kullanıcı adıyla) birer lisans harcayacağından, bu mesaj alındığında, Navigator için açılan diğer oturumlardan biri sonlandırılarak sisteme giriş sağlanabilir. Web'de yayınlanan raporlar kullanıcı ya da grup bazlı yetkilendirilerek yayınlanırlar. Eğer sisteme giriş yapan Tiger kullanıcısı için daha önce bir rapor yetkisi verilmemişse bu görüntü normal olacaktır. Sistem yöneticisiyle rapor yetkileri hakkında iletişime geçilmelidir.

Web arayüzündeki Yetkilendirme menüsü yalnızca yönetici kullanıcıların görebileceği bir menüdür. Logo grubuna (ya da SUPERFLG 1 olan gruplara) bağlı kullanıcılarda bu menü gözükecektir.

Sağ üst köşede profil resmi yanındaki alan kullanıcının Adı Soyadı kısmından getirilmektedir. ERP üzerinden bu bilgilerin dolu olduğu kontrol edilmelidir.

Web'de yayınla menüsü üzerinden raporun yayınlanma işlemleri tamamlanmış fakat başarıyla sonlanmamıştır. Oluşturulamayan raporların gösterimi sağlanamamaktadır. Raporların oluşturulamama sebepleri kurulum dizinindeki Web klasöründe yer alan log dosyası üzerinden takip edilebilir.

Web'de yayınla menüsü üzerinden raporun yayınlanma işlemleri başarıyla tamamlanmış fakat raporun güncellenme zamanı geldiğinde verileri güncellenememiştir. Raporların güncellenememe sebepleri Weblog üzerinden takip edilebilir.

Web arayüzünde Raporlar menüsü altında, içinde rapor bulunan klasörler listelenmektedir. İlgili kullanıcı için eğer bir klasör altında yer alan raporlardan herhangi biri için yetkilendirme yapılmamışsa, bu durumda kullanıcıya klasörün kendisi de gösterilmemektedir.

Netsis Erp login olduktan sonra Şirket/Şube Parametre Tanımları ekranından parametreler sekmesinden Web Navigator Sunucu Adresi tanımlanır.

| 【 Şirket / Şube / Parametre Tanım                           | ıları                              | _ 🗆 ×                                                |
|-------------------------------------------------------------|------------------------------------|------------------------------------------------------|
|                                                             | ) 2 🖉 📴 🖉 🔒 🕾 MSS                  | QL   NAZIRE16 / 0   NAZIRE TEST SIRKETII             |
| Şubeler Parametreler                                        |                                    |                                                      |
| Şube Kodu 0 📴 NAZIRE TI                                     | EST SIRKETII                       |                                                      |
| Plasiyer Uygulaması Var                                     | Özel Hesap Penceresi Gösterilmesin | Güvenlik Uygulaması<br>Kolon Bazı Gecerlilik Sistemi |
| Proje Uygulaması Var                                        | Entegre Kullanıcı No. Sorulsun     | Form Bazı Güvenlik Uvgulaması Var                    |
| Otomatik İşlem Tipi                                         | Seri Takibi Var                    | Rebber Kullanım Sekli Normal 🗸                       |
| Muhasebe Entegre                                            | İş Akışı Uygulaması Var            | NDI Uvgulaması Var                                   |
| Para Birimi TL KR                                           | İş Akış Online Onay Sistemi        | Dinamik Kodlama Sistemi                              |
| Doküman Yönetim Sistemi                                     | Rapor Sonuçları Saklansın          | Sabit Kart Yabancı Dil Girişi                        |
| Netsis 🗸 📩                                                  | Kayıt Yolu                         | Online Onay Sistemi                                  |
| Döviz Uygulaması Var 🗸                                      | Son 0 Sonucu Otomatik Kaydet       | Kullanıcı Hak Devri Kullanılsın                      |
| Döviz Tipi 2 📴                                              |                                    | Yetki Talep Sistemi 🗸                                |
| Döviz Çevrim Tipi                                           |                                    | Yetki Talebini Değerlendirecek Kullanıcılar          |
| Doviz Alış     Efektif Alış     Döviz Alış     Efektif Cete |                                    | In the first of the second states of                 |
| Doviz Satiş Erektir Satiş                                   |                                    | Web Navigator Sunucu Adresi                          |
|                                                             |                                    | http://naziregungor:5100                             |
| Enter Tuş Desteği 🗸                                         | Aktif Alan Rengi                   |                                                      |
| Sesli Uvarı                                                 |                                    |                                                      |
|                                                             |                                    |                                                      |
| E-Posta Uygulaması Var                                      | Raporlarda E-Posta Gönderilmesin   |                                                      |
| SMTP Server Adi Smtp                                        | logo.com.tr                        |                                                      |
| SMTP Kullanici Adi nazir                                    | e.gungor@logo.cc SMTP Şifre ••••   | ••••                                                 |
| Sube Kodu Unvan                                             | I sletme Adı<br>I NETDATA30        | Â                                                    |
| 1 NAZIRE                                                    | NETDATA30                          |                                                      |
| 2 test                                                      | NETDATA30                          |                                                      |
|                                                             |                                    |                                                      |

Serbest rapor ekranından raporlanacak view seçilip rapor alınır.

| Serbest Rapor                                                                                                    |                                        |          |                                   |                    | ×               |
|----------------------------------------------------------------------------------------------------|----------------------------------------|----------|-----------------------------------|--------------------|-----------------|
| View İsimleri Sahalar                                                                                                    | Toplam                                 | Sıralama | Aralık/Maske                      | Yazıcı Seçenekleri |                 |
| Tanimli Viewler<br>_KLMSN_YURTDISIFA<br>AccountConnectedDat<br>AccountConnectedDat<br>AccountNotificationObj<br>AccountObjectRights<br>AccountRights_Account<br>ACIKREC<br>ACIKRECOTR<br>ADG_MAKINA_RAPOR<br>ADG_MAKINA_RAPOR<br>ADRESMAS<br>AFATUPRM<br>AG_DZNFATUIRS<br>AGB_DZNFATUIRS<br>AGB_DZNFATUIRS<br>AGB_DZNFATUIRS<br>AKTIF_UAK_KAYITLAR<br>AKTIF_UAK_SIPARISL<br>AL12<br>AL12DUMY<br>AL12OTR<br>ALTREC<br>ALTRECRHB<br>APPRIGHTS<br>ARAC<br>ARACTIP<br>ASORTIMAS | TURALAR<br>a<br>aNotificat<br>i<br>its | ior      | <u>E</u> kle ><br><Çı <u>k</u> ar | Raporlanacak View  | Tanımlı Viewler |
|                                                                                                    | R Ra                                   | por      |                                   | ∑ İ <u>p</u> tal   |                 |

Rapor alındıktan sonra kaydet butonuna tıklanır.

| IL.   | Serl | rrbest Rapor _ 🗌 🗙 |                     |       |              |            |      |                                             |        |        |           |            |          |          |           |    |
|-------|------|--------------------|---------------------|-------|--------------|------------|------|---------------------------------------------|--------|--------|-----------|------------|----------|----------|-----------|----|
| Ra    | por  | Seçenekl           | eri 👝               | 1     |              |            |      |                                             |        |        |           |            |          |          |           |    |
| 60    | 8    | - B 6              |                     | 上, 曲  | 688          | BBB        |      |                                             |        |        |           |            |          |          |           |    |
| 1.000 |      | Δ                  | B                   | C     | D            | F          | F    | G                                           | н      | 1      | d         | к          | 1        | M        | N         | ^  |
|       | 1    |                    | TEISNO              | SIRA  | HES KOD      | TARIH      | BA . | ACIKI AMA                                   | TUTAR  | MIKTAR | REE KOD   | ACIKI AMA2 | DOVIZTIP | DOVIZTUT | FIRMADOVT | IP |
|       | 2    | AT HODE            | 1 00000000000000000 | Unior | 1 100-01-001 | 04.01.2017 | 1    |                                             | 1.000  | 0      | inci inob |            | 0        | 0        |           | c  |
|       | 3    |                    | 1 0000000000000000  |       | 2 102-01-001 | 04.01.2017 | 1    |                                             | 357    | 0      |           |            | 1        | 100      |           | 1  |
|       | 4    |                    | 1 0000000000000000  |       | 3 102-01-001 | 04.01.2017 | 2    |                                             | 357    | 0      |           |            | 1        | 100      |           | 1  |
|       | 5    |                    | 1 0000000000000001  |       | 4 920-01-001 | 04.01.2017 | 2    |                                             | 1.000  | 0      |           |            | 0        | 0        |           | c  |
|       | 6    |                    | 1 000000000000005   |       | 1 120-01-001 | 05.01.2017 | 1    | ali.FT.MIZ NO:NAZ201700000013               | 36     | 0      |           |            | 1        | 10       |           | 1  |
|       | 7    |                    | 1 00000000000005    |       | 2 391-01-001 | 05.01.2017 | 2    | ali.FT.MIZ NO:NAZ201700000013 KDVSI         | 5      | 0      |           |            | 1        | 2        |           | 1  |
|       | B    |                    | 1 000000000000005   |       | 3 600-01-001 | 05.01.2017 | 2    | ali.FT.MIZ NO:NAZ201700000013               | 30     | 0      |           |            | 1        | 8        |           | 1  |
|       | 9    |                    | 1 000000000000006   |       | 1 100-01-001 | 05.01.2017 | 1    | GÜNLÜK KASA TAHSİLATLARI                    | 4      | 0      |           |            | 0        | 0        |           | C  |
| 1     | 0    |                    | 1 000000000000006   |       | 2 391-01-001 | 05.01.2017 | 2    | .FT.MIZ NO:S00201700000008 KDVSI            | 1      | 0      |           |            | 1        | 0        |           | 1  |
| 1     | 1    |                    | 1 000000000000006   |       | 3 600-01-001 | 05.01.2017 | 2    | .FT.MIZ NO:S00201700000008                  | 3      | 0      |           |            | 1        | 1        |           | 1  |
| 1     | 2    |                    | 1 000000000000007   |       | 1 102-01-001 | 05.01.2017 | 1    | ayşe FT.:S0000000000000 1 0                 | 357    | 0      | 1         |            | 1        | 100      |           | 1  |
| 1     | 3    |                    | 1 000000000000007   |       | 2 391-01-001 | 05.01.2017 | 2    | ayşe.FT.MIZ NO:S00201700000009 KDVSI        | 55     | 0      |           |            | 1        | 15       |           | 1  |
| 1     | 4    |                    | 1 00000000000007    |       | 3 600-01-001 | 05.01.2017 | 2    | ayşe.FT.MIZ NO:S00201700000009              | 303    | 0      |           |            | 1        | 85       |           | 1  |
| 1     | 5    |                    | 1 00000000000008    |       | 1 101-01-001 | 11.01.2017 | 1    | HESAP AÇILIŞI NOLU DEKONT                   | 1.000  | 0      |           |            | 0        | 0        |           | C  |
| 1     | 6    |                    | 1 00000000000008    |       | 2 102-01-001 | 11.01.2017 | 2    | HESAP AÇILIŞI NOLU DEKONT                   | 1.000  | 0      |           |            | 0        | 0        |           | C  |
| 1     | 7    |                    | 1 00000000000000    |       | 1 101-01-001 | 31.01.2017 | 1    | FAIZ GELIR NOLU DEKONT                      | 6      | 0      |           |            | 0        | 0        |           | C  |
| 1     | 8    |                    | 1 00000000000000    |       | 2 102-01-001 | 31.01.2017 | 1    | VIRMAN NOLU DEKONT                          | 1.006  | 0      |           |            | 0        | 0        |           | С  |
| 1     | 9    |                    | 1 00000000000000    |       | 3 101-01-001 | 31.01.2017 | 2    | VIRMAN NOLU DEKONT                          | 1.006  | 0      |           |            | 0        | 0        |           | С  |
| - 2   | 0    |                    | 1 00000000000000    |       | 4 646-01-001 | 31.01.2017 | 2    | FAIZ GELIR NOLU DEKONT                      | 6      | 0      |           |            | 0        | 0        |           | C  |
| 1     | 1    |                    | 1 000000000000010   |       | 1 320-01-001 | 17.01.2017 | 1    | ahmet ÇEK NO:                               | 100    | 0      |           |            | 0        | 0        |           | C  |
| - 2   | 2    |                    | 1 000000000000010   |       | 2 321-01-001 | 17.01.2017 | 2    | ahmet ÇEK NO:                               | 100    | 0      |           |            | 0        | 0        |           | C  |
| 2     | 3    |                    | 1 00000000000011    |       | 1 320-01-001 | 30.01.2017 | 1    | ahmet.FT.MIZ NO:NAZ2017000000014            | 357    | 0      |           |            | 1        | 100      |           | 1  |
| 2     | 4    |                    | 1 00000000000011    |       | 2 391-01-001 | 30.01.2017 | 2    | ahmet.FT.MIZ NO:NAZ2017000000014 KDVSI      | 55     | 0      |           |            | 1        | 15       |           | 1  |
| - 2   | 5    |                    | 1 000000000000011   |       | 3 600-01-001 | 30.01.2017 | 2    | ahmet.FT.MIZ NO:NAZ2017000000014            | 303    | 0      |           |            | 1        | 85       |           | 1  |
| - 4   | 6    |                    | 1 00000000000012    |       | 1 320-01-001 | 12.01.2017 | 1    | ayşe.FT.MIZ NO:S0000000000000               | 357    | 0      |           |            | 1        | 100      |           | 1  |
|       | 1    |                    | 1 000000000000012   |       | 2 391-01-001 | 12.01.2017 | 2    | ayşe.FT.MIZ NO:S0000000000010 KDVSI         | 55     | 0      |           |            | 1        | 15       |           | 1  |
|       | 8    |                    | 1 0000000000012     |       | 3 600-01-001 | 12.01.2017 | 2    | ayşe.FT.MIZ NO:S000000000000000             | 303    | 0      |           |            | 1        | 85       |           | 1  |
| -     | 9    |                    | 1 000000000013      |       | 1 120-01-001 | 10.01.2018 | 1    | 55Nolu Ihracat Kapamasi                     | 45     | 0      | 1         |            | 2        | 10       |           | 2  |
|       | 0    |                    | 1 000000000000013   |       | 2 600-01-001 | 10.01.2018 | 2    | 55Nolu Ihracat Kapaması                     | 45     | 0      |           |            | 2        | 10       |           | 2  |
|       | 1    |                    | 1 00000000002222    |       | 1 102-01-001 | 04.01.2017 | 1    |                                             | 400    | 0      |           |            | 1        | 100      |           | -  |
|       | 2    |                    | 1 00000000002222    |       | 2 102-01-001 | 04.01.2017 | 2    |                                             | 400    | 0      |           |            | 1        | 100      |           | -  |
|       | 3    |                    | 1 00000000002223    |       | 1 120-01-001 | 08.01.2018 | 1    | nazirenazi.FT.MIZ.NO:S002018000000014       | 24     | 0      |           |            | 0        | 0        |           | -  |
|       | 4    |                    | 1 00000000002223    |       | 2 391-01-001 | 08.01.2018 | 2    | nazirenazi.FT.MIZ.NO:S002018000000014 KDVSI | 4      | 0      |           |            | 0        | 0        |           | 6  |
|       | 0    |                    | 1 000000000002223   |       | 3 600-01-001 | 05.01.2018 | 4    | RAZIERAZI, FT.MIZ NO:SU0201800000014        | 20     | 10     |           |            | 0        | 0        |           | 6  |
|       | 0    |                    | 1 000000131000002   |       | 1 102-01-001 | 01.01.2020 | 4    | VIDMAN NOLU DEKONT                          | 10 742 | 0      |           |            | 0        | 0        |           | -  |
| <     | >\   | Sheet1 /           | 1000000131000002    |       | 2 102-01-001 | 01.01.2020 |      | VIKWAN NOLU DEKONI                          | 10.742 | U      |           |            | U        | u U      |           | 2  |
| Bit   | i -  | Saat 00:0          | 0:00                |       |              |            |      | V                                           |        |        |           |            |          |          |           |    |
|       |      |                    |                     |       |              |            |      |                                             |        |        |           |            |          |          |           |    |

Rapor Taslağı Kaydet işlemi yaptıktan sonra web navigator raporu butonuna tıklanır.

| Ls    | Serbest Rapor Serbest Rapor _ D |                      |      |              |           |     |                                             |        |        |         |           |          |          |             |
|-------|---------------------------------|----------------------|------|--------------|-----------|-----|---------------------------------------------|--------|--------|---------|-----------|----------|----------|-------------|
| Rap   |                                 |                      | _    |              |           |     |                                             |        |        |         |           |          |          |             |
| 60    |                                 | 8 / 5 A L            | ±, ⊕ | 666          | BBB       |     |                                             |        |        |         |           |          |          |             |
|       | Α                               | В                    | C    | D            | E         | F   | G                                           | н      |        | J       | К         | L        | м        | N Z         |
| 1     | AY KOL                          |                      | SIRA | HES KOD      | TARIH     | BA  | ACIKLAMA                                    | TUTAR  | MIKTAR | REF KOD | ACIKLAMA2 | DOVIZTIP | DOVIZTUT | FIRMADOVTIP |
| 2     |                                 | 1 000000000000000000 |      | 1 100-01-001 | 04.01.201 | 7 1 |                                             | 1.000  | 0      |         |           | 0        | 0        | C           |
| 3     |                                 | 1 0000000000000000   |      | 2 102-01-001 | 04.01.201 | 7 1 |                                             | 357    | 0      |         |           | 1        | 100      | 1           |
| 4     |                                 | 1 0000000000000001   |      | 3 102-01-001 | 04.01.201 | 7 2 |                                             | 357    | 0      |         |           | 1        | 100      | 1           |
| 5     |                                 | 1 0000000000000000   |      | 4 920-01-001 | 04.01.201 | 7 2 |                                             | 1.000  | 0      |         |           | 0        | 0        | C           |
| 6     |                                 | 1 000000000000005    |      | 1 120-01-001 | 05.01.201 | 7 1 | ali.FT.MIZ NO:NAZ201700000013               | 36     | 0      |         |           | 1        | 10       | 1           |
| 7     |                                 | 1 00000000000005     |      | 2 391-01-001 | 05.01.201 | 7 2 | ali.FT.MIZ NO:NAZ201700000013 KDVSI         | 5      | 0      |         |           | 1        | 2        | 1           |
| 8     |                                 | 1 00000000000005     |      | 3 600-01-001 | 05.01.201 | 7 2 | ali.FT.MIZ NO:NAZ201700000013               | 30     | 0      |         |           | 1        | 8        | 1           |
| 9     |                                 | 1 00000000000006     |      | 1 100-01-001 | 05.01.201 | 7 1 | GÜNLÜK KASA TAHSİLATLARI                    | 4      | 0      |         |           | 0        | 0        | C           |
| 10    | )                               | 1 00000000000006     |      | 2 391-01-001 | 05.01.201 | 7 2 | .FT.MIZ NO:S00201700000008 KDVSI            | 1      | 0      |         |           | 1        | 0        | 1           |
| 11    |                                 | 1 00000000000006     |      | 3 600-01-001 | 05.01.201 | 7 2 | .FT.MIZ NO:S00201700000008                  | 3      | 0      |         |           | 1        | 1        | 1           |
| 12    | 2                               | 1 000000000000007    |      | 1 102-01-001 | 05.01.201 | 7 1 | ayşe FT.:S0000000000000 1 0                 | 357    | 0      | 1       |           | 1        | 100      | 1           |
| 13    | 3                               | 1 00000000000007     |      | 2 391-01-001 | 05.01.201 | 7 2 | ayşe.FT.MIZ NO:S00201700000009 KDVSI        | 55     | 0      |         |           | 1        | 15       | 1           |
| 14    | 1                               | 1 00000000000007     |      | 3 600-01-001 | 05.01.201 | 7 2 | ayşe.FT.MIZ NO:S00201700000009              | 303    | 0      |         |           | 1        | 85       | 1           |
| 15    | 5                               | 1 00000000000008     |      | 1 101-01-001 | 11.01.201 | 7 1 | HESAP AÇILIŞI NOLU DEKONT                   | 1.000  | 0      |         |           | 0        | 0        | C           |
| 16    | 5                               | 1 00000000000008     |      | 2 102-01-001 | 11.01.201 | 7 2 | HESAP AÇILIŞI NOLU DEKONT                   | 1.000  | 0      |         |           | 0        | 0        | C           |
| 17    | r                               | 1 00000000000000     |      | 1 101-01-001 | 31.01.201 | 7 1 | FAIZ GELIR NOLU DEKONT                      | 6      | 0      |         |           | 0        | 0        | C           |
| 18    | 3                               | 1 000000000000000    |      | 2 102-01-001 | 31.01.201 | 7 1 | VIRMAN NOLU DEKONT                          | 1.006  | 0      |         |           | 0        | 0        | C           |
| 19    | )                               | 1 000000000000000    |      | 3 101-01-001 | 31.01.201 | 7 2 | VIRMAN NOLU DEKONT                          | 1.006  | 0      |         |           | 0        | 0        | C           |
| 20    | )                               | 1 000000000000009    |      | 4 646-01-001 | 31.01.201 | 7 2 | FAIZ GELIR NOLU DEKONT                      | 6      | 0      |         |           | 0        | 0        | C           |
| 21    | l                               | 1 00000000000010     |      | 1 320-01-001 | 17.01.201 | 7 1 | ahmet ÇEK NO:                               | 100    | 0      |         |           | 0        | 0        | C           |
| 27    | 2                               | 1 000000000000010    |      | 2 321-01-001 | 17.01.201 | 7 2 | ahmet ÇEK NO:                               | 100    | 0      |         |           | 0        | 0        | C           |
| 23    | 3                               | 1 00000000000011     |      | 1 320-01-001 | 30.01.201 | 7 1 | ahmet.FT.MIZ NO:NAZ2017000000014            | 357    | 0      |         |           | 1        | 100      | 1           |
| 24    | 1                               | 1 00000000000011     |      | 2 391-01-001 | 30.01.201 | 7 2 | ahmet.FT.MIZ NO:NAZ2017000000014 KDVSI      | 55     | 0      |         |           | 1        | 15       | 1           |
| 25    | 5                               | 1 00000000000011     |      | 3 600-01-001 | 30.01.201 | 7 2 | ahmet.FT.MIZ NO:NAZ2017000000014            | 303    | 0      |         |           | 1        | 85       | 1           |
| 26    | 5                               | 1 00000000000012     |      | 1 320-01-001 | 12.01.201 | 7 1 | ayşe.FT.MIZ NO:S0000000000000               | 357    | 0      |         |           | 1        | 100      | 1           |
| 27    | r                               | 1 00000000000012     |      | 2 391-01-001 | 12.01.201 | 7 2 | ayşe.FT.MIZ NO:S0000000000010 KDVSI         | 55     | 0      |         |           | 1        | 15       | 1           |
| 28    | 3                               | 1 00000000000012     |      | 3 600-01-001 | 12.01.201 | 7 2 | ayşe.FT.MIZ NO:S0000000000000               | 303    | 0      |         |           | 1        | 85       | 1           |
| 29    | •                               | 1 00000000000013     |      | 1 120-01-001 | 10.01.201 | 3 1 | 55Nolu Ihracat Kapaması                     | 45     | 0      | 1       |           | 2        | 10       | 2           |
| 30    | )                               | 1 00000000000013     |      | 2 600-01-001 | 10.01.201 | 32  | 55Nolu Ihracat Kapaması                     | 45     | 0      |         |           | 2        | 10       | 2           |
| 31    |                                 | 1 00000000002222     |      | 1 102-01-001 | 04.01.201 | 7 1 |                                             | 400    | 0      |         |           | 1        | 100      | 1           |
| 32    | 2                               | 1 00000000002222     |      | 2 102-01-001 | 04.01.201 | 7 2 |                                             | 400    | 0      |         |           | 1        | 100      | 1           |
| 33    | 3                               | 1 00000000002223     |      | 1 120-01-001 | 08.01.201 | 3 1 | nazirenazi.FT.MIZ NO:S002018000000014       | 24     | 0      |         |           | 0        | 0        | C           |
| 34    |                                 | 1 00000000002223     |      | 2 391-01-001 | 08.01.201 | 3 2 | nazirenazi.FT.MIZ NO:S002018000000014 KDVSI | 4      | 0      |         |           | 0        | 0        | C           |
| 35    | 5                               | 1 00000000002223     |      | 3 600-01-001 | 08.01.201 | 3 2 | nazirenazi.FT.MIZ NO:S002018000000014       | 20     | 10     |         |           | 0        | 0        | C           |
| 36    | 5                               | 1 000000131000002    |      | 1 102-01-001 | 01.01.202 | 0 1 | FAIZ GELIR NOLU DEKONT                      | 742    | 0      |         |           | 0        | 0        | C           |
| 37    | Cheatt                          | 1000000131000002     |      | 2 102-01-001 | 01.01.202 | 1   | VIRMAN NOLU DEKONT                          | 10.742 | 0      |         |           | 0        | 0        | <u> </u>    |
| < .   | <ul> <li>Sneet1</li> </ul>      |                      | _    |              |           | _   | <                                           |        | _      |         |           |          |          | >           |
| Bitti | - Saat 00:                      | 00:00                |      |              |           |     |                                             |        |        |         |           |          |          |             |

Web Navigator Raporu ekranında Web Rapor Adı, Güncelleme sıklığı alanları doldurulur. Eğer istenirse Web klasör adı alanından yayınlanacak klasör değiştirilir. Web Navigator Raporu ekranı kaydedildiğinde serbest rapor Web'e yayınlanmış olur. Rapor Web'de ERP Raporları klasöründe görüntülenebilir.

| P sei   |                  |                    |           |              |            |       |                                             |        |        |         |           |          |          |               |
|---------|------------------|--------------------|-----------|--------------|------------|-------|---------------------------------------------|--------|--------|---------|-----------|----------|----------|---------------|
|         |                  |                    |           |              |            |       |                                             |        |        |         |           |          |          |               |
| 即日      |                  | 3 2 6 5            |           |              |            |       |                                             |        |        |         |           |          |          |               |
|         | A                | В                  | С         | D            | E          | F     | G                                           | H      | 1      | J       | К         | L        | M        | N             |
| 1       | AY_KODU          | J FISNO            | SIRA      | HES_KOD      | TARIH      | BA    | ACIKLAMA                                    | TUTAR  | MIKTAR | REF_KOD | ACIKLAMA2 | DOVIZTIP | DOVIZTUT | FIRMADOVTIP F |
| 2       |                  | 1 000000000000000  |           | 1 100-01-001 | 04.01.201  | 7 1   |                                             | 1.000  | (      | )       |           | 0        | 0        | 0             |
| 3       |                  | 1 000000000000000  |           | 2 102-01-001 | 04.01.201  | 7 1   |                                             | 357    | (      | )       |           | 1        | 100      | 1             |
| 4       |                  | 1 000000000000000  |           | 3 102-01-001 | 04.01.201  | 2     |                                             | 357    | (      | )       |           | 1        | 100      | 1             |
| 5       |                  | 1 000000000000000  |           | 4 920-01-001 | 04.01.201  | 2     |                                             | 1.000  | (      | )       |           | 0        | 0        | 0             |
| 6       |                  | 1 000000000000005  |           | 1 120-01-001 | 05.01.201  | 7 1   | ali.FT.MIZ NO:NAZ201700000013               | 36     | (      | )       |           | 1        | 10       | 1             |
| 7       |                  | 1 000000000000005  |           | 2 391-01-001 | 05.01.201  | 2     | ali.FT.MIZ NO:NAZ2017000000013 KDVSI        | 5      | (      | )       |           | 1        | 2        | 1             |
| 8       |                  | 1 000000000000005  |           | 3 600-01-001 | 05.01.2017 | 2     | ali.FT.MIZ NO:NAZ201700000013               | 30     | (      | )       |           | 1        | 8        | 1             |
| 9       |                  | 1 000000000000006  |           | 1 100-01-001 | 05.01.201  | 7 1   | GÜNLÜK KASA TAHSİLATLARI                    | 4      | (      | )       |           | 0        | 0        | 0             |
| 10      |                  | 1 000000000000006  |           | 2 391-01-001 | 05.01.2017 | 2     | .FT.MIZ NO:S00201700000008 KDVSI            | 1      | (      | )       |           | 1        | 0        | 1             |
| 11      |                  | 1 000000000000006  |           | 3 600-01-001 | 05.01.2017 | 2     | .FT.MIZ NO:S00201700000008                  | 3      | (      | )       |           | 1        | 1        | 1             |
| 12      | <b>C</b>         | 1000000000000007   |           | 4 400 04 004 | 05.04.004  |       | ayşe FT.:S0000000000009 1 0                 | 357    | (      | ) 1     |           | 1        | 100      | 1             |
| 13      | Web Na           | avigator Raporu    |           |              |            | X     | ayşe.FT.MIZ NO:S00201700000009 KDVSI        | 55     | (      | )       |           | 1        | 15       | 1             |
| 14      |                  |                    |           |              |            |       | ayşe.FT.MIZ NO:S00201700000009              | 303    | (      | )       |           | 1        | 85       | 1             |
| 15      | Rapor            | r Açıklama 🛛 S     | erbest Ra | apor         |            |       | HESAP AÇILIŞI NOLU DEKONT                   | 1.000  | (      | )       |           | 0        | 0        | 0             |
| 16      | Web 6            | Rapor Adu          |           |              |            |       | HESAP AÇILIŞI NOLU DEKONT                   | 1.000  | (      | )       |           | 0        | 0        | 0             |
| 17      |                  |                    |           |              |            |       | FAIZ GELIR NOLU DEKONT                      | 6      | (      | )       |           | 0        | 0        | 0             |
| 18      | Web H            | Klasör Adı 🛛 🛛 🛛 🛛 | RP Rapor  | rları        |            | 8     | VIRMAN NOLU DEKONT                          | 1.006  | (      | )       |           | 0        | 0        | 0             |
| 19      |                  |                    |           |              |            |       | VIRMAN NOLU DEKONT                          | 1.006  | (      | )       |           | 0        | 0        | 0             |
| 20      | Günce            | lleme Sıklığı      | Günlük    |              |            | ~     | FAIZ GELIR NOLU DEKONT                      | 6      | (      | )       |           | 0        | 0        | 0             |
| 21      |                  |                    |           |              |            |       | ahmet ÇEK NO:                               | 100    | (      | )       |           | 0        | 0        | 0             |
| 22      | Gunler           | r H                | ler Gün   |              |            | ~     | ahmet ÇEK NO:                               | 100    | (      | )       |           | 0        | 0        | 0             |
| 23      |                  |                    |           |              |            | _     | ahmet.FT.MIZ NO:NAZ2017000000014            | 357    | (      | )       |           | 1        | 100      | 1             |
| 24      | Başlan           | igiç larını 2      | 0.10.202  | 2 16:26:04   |            | ~     | ahmet.FT.MIZ NO:NAZ2017000000014 KDVSI      | 55     | (      | )       |           | 1        | 15       | 1             |
| 25      |                  |                    |           |              |            |       | ahmet.FT.MIZ NO:NAZ2017000000014            | 303    | (      | )       |           | 1        | 85       | 1             |
| 26      |                  |                    |           | Kav          | rdet       | Intal | ayşe.FT.MIZ NO:S00000000000010              | 357    | (      | )       |           | 1        | 100      | 1             |
| 27      |                  |                    |           | (Way         |            | (geor | ayşe.FT.MIZ NO:S0000000000010 KDVSI         | 55     | (      | )       |           | 1        | 15       | 1             |
| 28      |                  | 1 000000000000012  |           | 3 600-01-001 | 12.01.201  | 2     | ayşe.FT.MIZ NO:S0000000000010               | 303    | (      | )       |           | 1        | 85       | 1             |
| 29      |                  | 1 000000000000013  |           | 1 120-01-001 | 10.01.201  | 3 1   | 55Nolu Ihracat Kapaması                     | 45     | (      | 1       |           | 2        | 10       | 2             |
| 30      |                  | 1 000000000000013  |           | 2 600-01-001 | 10.01.201  | 3 2   | 55Nolu İhracat Kapaması                     | 45     | (      | )       |           | 2        | 10       | 2             |
| 31      |                  | 1 00000000002222   |           | 1 102-01-001 | 04.01.201  | 7 1   |                                             | 400    | (      | )       |           | 1        | 100      | 1             |
| 32      |                  | 1 00000000002222   |           | 2 102-01-001 | 04.01.2017 | 2     |                                             | 400    | (      | )       |           | 1        | 100      | 1             |
| 33      |                  | 1 00000000002223   |           | 1 120-01-001 | 08.01.201  | 3 1   | nazirenazi.FT.MIZ NO:S002018000000014       | 24     | (      |         |           | 0        | 0        | 0             |
| 34      |                  | 1 00000000002223   |           | 2 391-01-001 | 08.01.201  | 3 2   | nazirenazi.FT.MIZ NO:S002018000000014 KDVSI | 4      | (      |         |           | 0        | 0        | 0             |
| 35      |                  | 1 000000000002223  |           | 3 600-01-001 | 08.01.201  | 3 2   | nazirenazi.FT.MIZ NO:S002018000000014       | 20     | 10     |         |           | 0        | 0        | 0             |
| 36      |                  | 1 000000131000002  |           | 1 102-01-001 | 01.01.2020 | 0 1   | FAIZ GELIR NOLU DEKONT                      | 742    | (      |         |           | 0        | 0        | 0             |
| 37      | in the second of | 1 000000131000002  |           | 2 102-01-001 | 01.01.202  | 1     | VIRMAN NOLU DEKONT                          | 10.742 |        |         |           | 0        | 0        | 0             |
| < >     |                  |                    |           |              |            |       |                                             |        |        |         |           |          |          |               |
| Bitti - |                  |                    |           |              |            |       |                                             |        |        |         |           |          |          |               |
|         |                  |                    |           |              |            |       |                                             |        |        |         |           |          |          |               |

Sistem işletmeninden Firma Tanımları ekranında Web Navigator sekmesinde Sunucu Adresi tanımlanır.

| 🚺 SİSTEM İŞLETMENİ (LOGO YAZILIM (MERKEZ))      |                                                                                                    |                                                                                                    | _ 🗆 🗆 🗆 |
|-------------------------------------------------|----------------------------------------------------------------------------------------------------|----------------------------------------------------------------------------------------------------|---------|
| YÖNETİM İZLE İŞLEMLER KURULUŞ BİLGİLERİ PENCERE |                                                                                                    |                                                                                                    |         |
|                                                 |                                                                                                    | 📙 Firma Tanımı                                                                                                    | _×      |
|                                                 | Firma Tanımları      Firma Tanımları      Firma Tanımları      Firma Tanımları      Firma Tanımı      No.      Adi     Unvanı     Mazuat     Tirma Tanımı | No.     5       Adi     NAZIRE22       Unvani     NAZIRE A?.       Ticiari Unvani     Organizasyon Şeması       Organizasyon Şeması | [4]3]   |
|                                                 | E-İş Kodu                                                                                                    | Kiye                                                                                                    |         |

Logo Object Servis Yönetim Panelinde Ctrl+F1 ile ERP Application nesnesine Login olsun parametresi işaretlenir.

| 🛃 Logo Objects                                                                              | Servis Yönetin                                                                              | n Paneli                                                                  |                                                                     |                                                                                              |                                                                                    |                                                                                                    | _                                                                                                    |                                                                                                    | $\times$         |
|---------------------------------------------------------------------------------------------|---------------------------------------------------------------------------------------------|---------------------------------------------------------------------------|---------------------------------------------------------------------|----------------------------------------------------------------------------------------------|------------------------------------------------------------------------------------|----------------------------------------------------------------------------------------------------|----------------------------------------------------------------------------------------------------|----------------------------------------------------------------------------------------------------|------------------|
| Servis Yönetimi                                                                             |                                                                                             |                                                                           |                                                                     |                                                                                              |                                                                                    |                                                                                                    |                                                                                                    |                                                                                                    |                  |
| Servis                                                                                      | Logo Objects                                                                                | Rest Servic                                                               | e                                                                   |                                                                                              |                                                                                    | LObjects2.                                                                                                    | 78.0.0                                                                                                    | Türkçe                                                                                                    | ~                |
| Servis Durumu                                                                               | LogoLObjectR                                                                                | RestService                                                               | çalışıyor (Runi                                                     | ning)                                                                                        |                                                                                    | Tazele                                                                                                    |                                                                                                    |                                                                                                    |                  |
| v5.0.0                                                                                      | Başlat                                                                                      | Durdur                                                                    | Servis Duru                                                         | ımunu Göster                                                                                 | Kaydet                                                                             | Kapat                                                                                                    |                                                                                                    |                                                                                                    |                  |
| Genel Ayarlar Test                                                                          | İşlemleri Det                                                                               | ay Ayarlar                                                                | Bulut Ayarlan                                                       |                                                                                              |                                                                                    |                                                                                                    |                                                                                                    |                                                                                                    |                  |
| Transaction G<br>Refresh Token G<br>Active                                                  | Vars<br>Varsayılan<br>COM Obj. M<br>eçerlilik Süresi<br>eçerlilik Süresi<br>e Directory Dom | sayılan Sorg<br>Sorgu Maks<br>laks. Hafiza<br>(sn) 120<br>(dk) 45<br>nain | u Kayıt Limiti<br>s. Kayıt Limiti<br>Boyutu (KB)<br>]<br>Transactio | 10<br>25<br>250000                                                                           | Aşağı<br>Yeniden b<br>Sayısı                                                       | <ul> <li>☐ Fatal dönü</li> <li>✓ Veri uyuşm</li> <li>✓ ERPApplic</li> <li>☐ ChangeLo</li> <li>☐ History kay</li> <li>✓ Get/Set O</li> <li>☐ Get/Set O</li> <li>☐ daki zaman da se</li> <li>paşlatılma zamanı (</li> </ul> | sümsüz hatalard<br>iazlığı olan nesne<br>ation nesnesine<br>g kaydı tutulmasın<br>ydı tutulmasın<br>perasyonları Inde<br>perasyonları XM<br>rvis yeniden baş<br>saat:dakika Ör | la restart etm<br>elerde hata v<br>Login olsun<br>in<br>exler ile Çalış<br>Lile Çalışsın<br>latılsın<br>23:45) 04 | e<br>reme<br>sin |
| Log Parametreleri<br>Dosya Log Dizini<br>Log Maks. Dosya<br>Log Dosyası Mak<br>Log Uyg. Adı | Uygulama Di<br>Logs\log.txt<br>a Sayısı<br>s. Boyut (MB)<br>LObjectRest                     | izini<br>Lisans<br>Lisans                                                 | sans Rest Ser<br>Rest Servis A<br>Lisans                            | vis ile kontrol e<br>Adresi<br>Rest Servis Ar<br>AppPath<br>Object Log Sev<br>Object Log Dos | dilsin<br>Ör: https://[i<br>dresini Ara<br>altındaki LOb<br>riyesi C<br>sya Dizini | ipadress]:[port] gib<br>Bağlantıyı Te<br>ojects için Register                                                                                                    | i<br>est Et<br>:bat çalıştır<br>~                                                                                                    |                                                                                                    |                  |

Tiger ERP uygulamasına login olduktan sonra Web Navigator Raporları görüntülenir.

| 4 | ranacak Kelime(ler)           | ×                       | Ara Temizle |                     |       |           |
|---|-------------------------------|-------------------------|-------------|---------------------|-------|-----------|
|   |                               |                         |             |                     |       | Olusturan |
| D | Satış Siparişleri Dökümü      | Satışlar                |             | 16.05.2022 10:33:13 | Pivot | Nazire    |
|   | Giriş / Çıkış Toplamları      | Malzeme                 |             | 20.09.2022 10:15:54 | Tablo | LOGO      |
|   | Satış Faturaları Dökümü       | Satış Faturaları Raporu |             | 20.09.2022 11:26:50 | Pivot | LOGO      |
|   | Satış Faturaları Dökümü 2     | Satış Faturaları Raporu |             | 20.09.2022 13:40:50 | Tablo | LOGO      |
|   | Satış Faturaları Dökümü Pivot | Satış Faturaları Raporu |             | 20.09.2022 13:55:16 | Pivot | LOGO      |
|   | Satış Faturaları Dökümü Yeni  | Satış Faturaları Raporu |             | 20.09.2022 17:28:37 | Pivot | LOGO      |
|   | Cari Hesap Listesi            | Cari                    |             | 04.10.2022 13:15:52 | Tablo | LOGO      |
|   | Satış Faturaları Dökümü 3     | Satış Faturaları Raporu |             | 19.10.2022 12:49:40 | Tablo | LOGO      |
|   | Satış Faturaları Dökümü 4     | Satış Faturaları Raporu |             | 19.10.2022 12:53:26 | Tablo | LOGO      |
|   | Cari Hesap Listesi 2          | Cari                    |             | 20.10.2022 10:05:43 | Tablo | LOGO      |
|   | Satıs Hareketleri Dökümü      | Satıslar                |             | 20.10.2022 10:29:34 | Tablo | LOGO      |

Yeni rapor yayınlamak için Ekle butonuna tıklanarak Web Navigator Raporu ekranı görüntülenir.

| 🚺 Web | Navigator Raporları                                                                                                    |                                    |         |          |               |                          |              |              | _ 🗆 × | r            |               |                |                |
|-------|----------------------------------------------------------------------------------------------------|------------------------------------|---------|----------|---------------|--------------------------|--------------|--------------|-------|--------------|---------------|----------------|----------------|
| Arar  | acak Kelime(ler)                                                                                                    |                                    | ۲       | Ara      | Temizle       |                          |              |              |       |              |               |                |                |
| 1     | Veb Rapor Adı                                                                                                    | Klasör                             |         | Senkroni | izasvon Tarih | i   Son Güncelleme Tarih | i Rapor Türü | Olusturan    |       |              |               |                |                |
| S     | atış Siparişleri Dökümü                                                                                                    | Satışlar                           |         |          |               | 16.05.2022 10:33:13      | Pivot        | Nazire       |       |              |               |                |                |
| G     | iriş / Çıkış Toplamları                                                                                                    | Malzeme                            |         |          |               | 20.09.2022 10:15:54      | Tablo        | LOGO         |       |              |               |                |                |
|       | 📙 Web Navigator Raporu                                                                                                    | -                                  |         |          |               |                          |              |              |       |              |               |                |                |
|       |                                                                                                    |                                    |         |          |               | $-\bigcirc$ $-$          |              | $\bigcirc -$ |       | $-\bigcirc$  |               |                |                |
|       |                                                                                                    |                                    | Rapor S | ec.      |               | Yetkilendir              | G            | irev Tanımla |       | Yayınla      |               |                |                |
|       | Rapor<br>Kullanıcı Rapor Tasarın<br>Rapor Filtresi<br>Web'de Görüntülenece<br>Web'de Yayınlanacak k<br>Rapor Görüntüleme Tü | nı<br>k Rapor Adı<br>(lasör<br>ırü | Tablo   | Pivot    |               |                          |              |              |       |              |               |                |                |
|       |                                                                                                    |                                    |         |          |               |                          |              |              |       | <u>G</u> eri | <u>İ</u> leri | <u>K</u> aydet | <u>V</u> azgeç |

Web'e Yayınlanacak Rapor, Web'de Görüntülenecek Rapor Adı, Web'de Yayınlanacak Klasör seçimi yapıldıktan sonra Tablo veya Pivot formu seçilerek ileri butonu ile Yetkilendir adımına geçilir.

Bu adımda Web raporunu görüntüleyecek olan Grup veya Kullanıcı yetkisi tanımlanır. İleri butonu ile Görev Tanımla adımına geçilir.

| 📙 Web Navigator Raporu - Cari F                   | lesap Listesi                                                                           |             |               |                            | Π×                            |
|---------------------------------------------------|-----------------------------------------------------------------------------------------|-------------|---------------|----------------------------|-------------------------------|
|                                                   | Raper Sec                                                                               | Vetkilendir | Gôrey Tanımla | Yavinla                    |                               |
| Gruplar                                           | Kullanıcılar                                                                            |             |               | ,                          |                               |
| Grup<br>LOGO<br>Navigator<br>Veri tabanı yetkisiz | Yetki<br>Kulianica<br>LOGO<br>BURCU<br>ALI<br>test<br>Nazire<br>ADMIN<br>Admin<br>TEST2 |             |               |                            |                               |
|                                                   |                                                                                         |             |               | <u>G</u> eri <u>İ</u> leri | <u>K</u> aydet <u>V</u> azgeç |
|                                                   |                                                                                         |             |               |                            |                               |

| U Web Navigator Rapo | ru - Cari Hesap Liste       | si                                 |                                                                               |                                             |               |              |                           |                    |
|----------------------|-----------------------------|------------------------------------|-------------------------------------------------------------------------------|---------------------------------------------|---------------|--------------|---------------------------|--------------------|
|                      |                             | Rapor Seç                          | Yetkilendir                                                                   |                                             | Görev Tanımla | Yayınla      |                           |                    |
| Günlük               | Başlama Saati<br>20.10.2022 | Görev Başlangıç Tarihi<br>17:00:01 | Güncelleme Sıklığı<br>Başlama Saati<br>Hangi Günler<br>Görev Başlangıç Tarihi | Günlük<br>17:00:01<br>Her Gün<br>20.10.2022 |               |              |                           |                    |
|                      |                             |                                    |                                                                               |                                             |               | <u>G</u> eri | <u>İ</u> leri <u>K</u> ay | det <u>V</u> azgeç |

Görev Tanımla adımında istenilen periyotlarda Görev eklenebilir. İleri butonu ile Yayınla adımına geçilir.

Yayınla adımında rapora ait ilk 10 kayıt listelenir. Kaydetme işlemi sonrası rapor Web'e yayınlanır.

|                                        |                      | 0—                    |                    |                   |            |               |                |  |
|----------------------------------------|----------------------|-----------------------|--------------------|-------------------|------------|---------------|----------------|--|
|                                        |                      | Paper Sec             | Vatkil             | andir             |            | Cărav Tapımla | Vavala         |  |
|                                        |                      | Rapor Seç             | TELKI              | endir             |            | Gorev Tanimia | <u>rayınıa</u> |  |
| roek Veri + (En fazla 10 k             | (aut listelenivor.)  |                       |                    |                   |            |               |                |  |
| nek ven . (en lazia 10 k               | kayıt iisteleniyon.) |                       |                    |                   |            |               |                |  |
| b'de Görüntülenecek Ra                 | apor Adı Cari He     | sap Listesi           |                    |                   |            |               |                |  |
| Cari Hesan Kodu - Un                   | Wani                 | Özel Kodu - Vetki Kor | du Kavıt Türü İloi | ili Vergi Dairesi | Verai No   |               |                |  |
| 0000000000000001 Nat                   | zire                 |                       | Alici+Satici       | in vergrounesi    | vergritto. |               |                |  |
| 00000000000000000002 Öze               | ge Gizem Aktuna      |                       | Alici+Satici       |                   |            |               |                |  |
| 00000000000000000000 Mer               | rve Cinar            |                       | Alici+Satici       |                   |            |               |                |  |
| 0000000000000004 Alir                  | m Bilgic             |                       | Alici+Satici       |                   |            |               |                |  |
| 000000000000005 Bel                    | lçika Black Jeans    |                       | Alici+Satici       |                   |            |               |                |  |
| 000000000000006 Ahe                    | enk Coşan            |                       | Alici+Satici       |                   |            |               |                |  |
| 0000000000000007 Gol                   | Iden Design Group    |                       | Alıcı+Satıcı       |                   |            |               |                |  |
| 000000000000008 Gür                    | rol Türker           |                       | Alici+Satici       |                   |            |               |                |  |
| 000000000000009 Mel                    | like Selvi           |                       | Alici+Satici       |                   |            |               |                |  |
| 00000000000000000000000000000000000000 | ithan Önder          |                       | Alici+Satici       |                   |            |               |                |  |